## Bosu, Jinbo 코인 유니스왑 활용 투자 가이드라인

[준비물] \*초기 세팅 시 Web 사용 필수

1. 업비트 거래소 회원 (회원 가입 필수)

\*최소 거래 및 원화입출금 가능 등급 (마이페이지 하기 배너 확인)

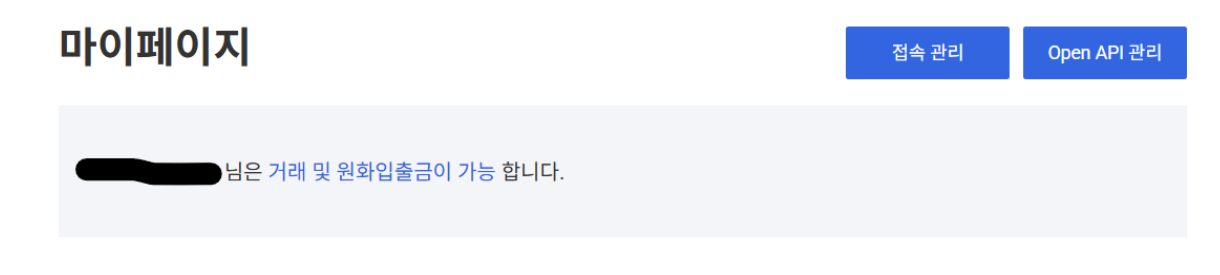

\*고객확인절차 및 2채널 추가 인증이 필요합니다. \*모든 인증 절차 완료 후 진행하시기 바랍니다.

- 고객확인 절차: 고객확인절차 알아보기
- 2채널 추가 인증: 2채널 인증을 사용하고 싶어요.

2. 메타마스크 개인 지갑 (회원 가입 필수)

#### [Web, 크롬] 설치링크:

https://chromewebstore.google.com/detail/metamask/nkbihfbeogaeaoehlefnkodbefgpgkn n?hl=ko&pli=1

유의: 계정 생성시 공유받는 '12개의 영문 단어'를 필수적으로 개인 보관 부탁드립니다

\*향후 계정 재연동 또는 타 기기 로그인 시 필수적으로 필요

\*위 모든 준비물 회원가입 이후, 하기 단계를 밟기를 권장 드립니다.

1) 업비트 로그인 후 [마이페이지(사람 모양 아이콘)]의 [개인지갑 주소 관리]에서 [관리 하기]를 선택해주세요.

|                     |                                                                                                |                                                            |                                                |                                      |                                                    |               |                                                   | ····································· | 상 로그이 | 'IT ' |  |
|---------------------|------------------------------------------------------------------------------------------------|------------------------------------------------------------|------------------------------------------------|--------------------------------------|----------------------------------------------------|---------------|---------------------------------------------------|---------------------------------------|-------|-------|--|
|                     | 마이페이지                                                                                          | I                                                          |                                                |                                      |                                                    | 접속 관리         | Open API 관                                        | 리                                     |       |       |  |
|                     | <b>홍길동 님은 거래,</b><br>2채널 인증을 통해 계                                                              | <b>원화입출금이 가</b> 능<br> 정을 안전하게 보호                           | <b>능합니다.</b><br>5 하세요.                         |                                      |                                                    |               | 인증 설정하기                                           |                                       |       |       |  |
|                     | 내정보                                                                                            |                                                            |                                                |                                      |                                                    |               |                                                   |                                       |       |       |  |
|                     | <b>개인정보 관리</b><br>닉네임 및 기본정보 등                                                                 | 등을 변경하실 수 있습                                               | 습니다.                                           |                                      |                                                    | 닉네임병          | 변경 개인정보 변경                                        |                                       |       |       |  |
|                     | 입출금 계좌  ?                                                                                      | ± 11                                                       | 2채                                             | 널 인증                                 | 하서치 체제                                             | 현금 영수증        | 2021.01.21 14:<br>버겨 사                            | 32<br>Fil                             |       |       |  |
|                     | 케이뱅크 (10********                                                                               | *1234) ***                                                 | <u>봐</u> 카카                                    | 오페이 인증 완료                            | <u>월·8회·에세</u>                                     | 010-1234-**** | 20 1                                              |                                       |       |       |  |
|                     | 케이뱅크 (10*******<br>주소 관리                                                                       | *1234) <u>~71</u>                                          | <u>17</u>                                      | 오페이 인증 완료                            | <u>코 6 최 에세</u>                                    | 010-1234-**** | <u> 20</u> <u>-</u> 1                             |                                       |       |       |  |
| <b>개인</b> 지<br>본인 소 | 케이뱅크 (10*******<br>주소 관리<br>지갑 주소 관리<br>유로 인증 완료된 개인                                           | *1234) <u>소기</u> 3<br>인지갑으로만 입출                            | 보 <b>프</b> 카카                                  | 오페이 인증 완료<br>니다.                     | 월 6월 에서                                            | 010-1234-**** | 관리                                                | 하기                                    |       |       |  |
| <b>개인</b> 지<br>본인 소 | 케이뱅크 (10<br>주소 관리<br>지갑 주소 관리<br>유로 인종 완료된 개인<br>즐겨찾기 주소 관리<br>물거찾는 훌글주소를                      | *1234) 포기호<br>인지갑으로만 입출<br>]<br>: 등록하면, 출금 시 (             | 보 가가<br>황금이 가능합니<br>간편하게 이용할                   | 오페이 인종 편료<br> 다.<br>* 수 있습니다.        | 20191                                              | 010-1234-***  | 관리<br>관리하기                                        | 하기                                    |       |       |  |
| <b>개인</b><br>본인 소   | 계이평크 (10******<br>주소 관리<br>지갑 주소 관리<br>유로 인증 완료된 개인<br>즐겨찾는 흘금주소를<br>회원님의 현재 거래·               | *1234) 포기<br>인지감으로만 입출<br>기<br>: 등록하면, 높급 시 (<br>수수료       | 보 가기<br>월급이 가능합니<br>간편하게 이용할                   | 오페이 인종 현료<br>니다.<br>* 수 있습니다.        | <u> 201 91 91 91 91 91 91 91 91 91 91 91 91 91</u> | 010-1234-***  | 관리하기                                              | ·<br>·<br>·<br>·                      |       |       |  |
| 개인기<br>본인소          | 케이뱅크 (10******<br>주소 관리<br>1갑 주소 관리<br>유로 인종 현료티 개인<br>즐겨찾기 주소 관리<br>즐겨찾는 흘금주소를<br>회원님의 현재 거래- | *1234) 포기<br>의지갑으로만 입출<br>의<br>등록하면, 출금 시 간<br>수수료         | 별 가가<br>돌금이 가능합니<br>간편하게 이용할                   | 오페이 인종 현료<br>니다.<br>수 있습니다.<br>일반 주문 |                                                    | 010-1234-***  | 관리하기                                              | ·<br>하기                               |       |       |  |
| 개인가<br>본인소          | 케이뱅크 (10******<br>주소 관리<br>지갑 주소 관리<br>유로 인종 현료된 개인<br>즐겨찾기 주소 관리<br>즐겨찾는 종급주소를<br>회원님의 현재 거래  | *1234) 호진 **<br>이지갑으로만 입출<br>*<br>등록하면, 출근 시 간<br>수수료<br>M | 별 가가<br>참금이 가능합니<br>간편하게 이용할                   | 오페이 인종 현료<br>니다.<br>수 있습니다.<br>일반 주문 | Taker                                              | 010-1234-***  | 관리 관리 이야주문                                        | ă                                     |       |       |  |
| 개인가<br>본인소          | 케이뱅크 (10************************************                                                   | 11234) 오마                                                  | 별 가가<br>참금이 가능합니<br>간편하게 이용홈<br>Maker          | 알려이 선정 상호<br>니다.<br>일반 주문            | Taker<br>0.05%                                     | 010-1234-***  | 관리 관리<br>관리하기<br>에역주문<br>0.139 %                  | 하기<br>]                               |       |       |  |
| <b>개인7</b><br>본인소   | 케이뱅크 (10************************************                                                   | *1234) 오마                                                  | 별 가가<br>하금이 가능합니<br>간편하게 이용할<br>Maker<br>2.05% | 일반 주문                                | Taker<br>0.05%<br>0.25%                            |               | <u>관</u> 려 가<br>관리하기<br>에역주문<br>0.139 %<br>0.25 % | 1677                                  |       |       |  |

#### 2) [개인지갑 주소 관리] 페이지에서 [주소 등록]을 선택해주세요.

| LiPbit | 거래소 입                                                                                                    | 출금 투자내역                                                                    | 코인동향 스테이킹                                                                     | NFT 고객선                      | 센터 이벤트   |                                                                | 6                     | 27분 03초 연장   로그아웃 MY                                                                                           | # <b>S</b> |
|--------|----------------------------------------------------------------------------------------------------|----------------------------------------------------------------------------|-------------------------------------------------------------------------------|------------------------------|----------|----------------------------------------------------------------|-----------------------|----------------------------------------------------------------------------------------------------|------------|
|        |                                                                                                    | 개인지갑 주<br>'본인 소유 확인이 원<br>네트워크별로 등록이<br>자주하는 물문                            | 두 <b>소 관리</b><br>*료된 개인지갑으로만 입출금<br>1 필요합니다.                                  | 3이 가능하며                      |          |                                                                | 주소등록                  |                                                                                                    |            |
|        |                                                                                                    | 주소 관리                                                                      | ulean (?)                                                                     | 石入坩油                         | 24       | 별명/주소 검색                                                       | Q                     |                                                                                                    |            |
|        |                                                                                                    | 1801                                                                       |                                                                               | 1220                         | 74       |                                                                |                       |                                                                                                    |            |
|        |                                                                                                    |                                                                            |                                                                               | 등록된 개인지갑 주.                  | 소가 없습니다. |                                                                |                       |                                                                                                    |            |
|        |                                                                                                    |                                                                            |                                                                               |                              |          |                                                                |                       |                                                                                                    |            |
| UPbit  | 고객센터   1588-<br>두나무 주식회사  <br>가상자산시업자 등태<br>(오) (1) (1)<br>(1)<br>(1)<br>(1)<br>(1)<br>(1)<br>(1)<br>(1)<br>(1)<br>(1) | 5662   서울시 강남구 태혜한 4 4 4 사용시 강남구 태혜한 4 4 4 4 4 4 4 4 5 4 4 5 4 4 5 4 5 4 5 | <b>한로 4길 14, 2종</b><br>[14, 5종] [대표 이석우 ] 사<br>[백임자 박동규 ] 청소년 보호<br>reserved. | 업자등록번호 119-86-1<br>: 책임자 송세정 | 54968    | 회사<br>최시소개<br>공지사함<br>이용약관<br>Open API 이동<br>개인정보치리<br>투자자보호센트 | 호약관<br><b>방침</b><br>╡ | 고역자원<br>지주하는 질문 FAQ<br>가카오특 문의 (24시간)<br>1:1 문의하기<br>이미요 전내<br>기계 이용 전내<br>입출금 이용 안내<br>기세지원 문의 및 제보 (Market S | upport)    |

# 3) 등록하려는 [지갑종류]를 선택 후 연결을 진행해주세요. \*개인지갑 확장프로그램 설치 여부를 확인해주세요. \*미설치 되어 있을 경우, 개인지갑 주소 등록이 불가합니다.

- 확장프로그램 설치 가능한 브라우저
  - 메타마스크 (Metamask): Chrome (적극 권장), Microsoft Edge (권장)

| <u> UPbit</u> |                                                                                                    |                                                                                        |                                                                                                    |
|---------------|----------------------------------------------------------------------------------------------------|----------------------------------------------------------------------------------------|----------------------------------------------------------------------------------------------------|
|               | 개인지갑 주소 관리                                                                                                    |                                                                                        |                                                                                                    |
|               | 생인 소유 확인이 연료된 개인지갑으로만 입출금이 가능하<br>네트워크별도 등록이 필요합니다.<br><u>자주하는 철문</u>                                                                                                    | 여 주소 등록                                                                                | •                                                                                                    |
|               | 주소 관리<br>지갑 선택<br>지갑등유 배드유: 별 메타아스크                                                                                                    | 목소 전역                                                                                  | Q                                                                                                    |
|               | <ul> <li>* 카이아</li> <li>· 팬덤</li> </ul>                                                                                                    |                                                                                        |                                                                                                    |
|               | <ul> <li>즐 풀키닷</li> <li>제조거</li> </ul>                                                                                                    |                                                                                        |                                                                                                    |
|               |                                                                                                    |                                                                                        |                                                                                                    |
| UPbit         | 고객센터   1593-5692   서울시 강남구 대해한코 4월 14,26<br>두너주 주석회사   서울시 강남구 대해한코 4월 14,26   대교 여석우   사업가동북반<br>가상자신사업치 등록반호 2021-01   기사 배명 책임자 박동규   청소년 보호 책임자 증가<br>같  (1 10 10 10 10 10 10 10 10 10 10 10 10 10 | 회사<br>2 110-80-54968 회사소개<br>이정학<br>이용학관<br>이야마 API 이북약관<br><b>개인정보치리방침</b><br>부자자보호생터 | 고역자원<br>지축하는 질문 FAQ<br>카카오토 문의 (24시간)<br>1:1 문의해거<br>이pan API<br>기배 이용 안내<br>인물금 이용 안내<br>기배지원 문의 및 제보 (Market Support) |

#### 4) 메타마스크 화면에 연결 상태를 확인해주세요.

\*업비트에 개인지갑이 연결되어 있어야 개인지갑 주소 등록이 가능합니다.

|       | 개인지갑 주소 관리                                                                                                    | Intersection Intersection Inte |
|-------|----------------------------------------------------------------------------------------------------|----------------------------------------------------------------------------------------------------|
|       | '전인 소유 확인'이 완료된 개인지갑으로만 입출금이 가능하며<br>네트 워크별로 등록이 필요합니다. 주소 등록<br>자주하는 질문                                                                                                    | 개정 선택                                                                                                    |
|       |                                                                                                    | ☑ 🅜 계정 A (0x765_hdk)<br>10 ETH                                                                                                    |
|       | <b>주소 관리</b> 변명/주소 검색 Q                                                                                                    |                                                                                                    |
|       | 지갑종류 네트웨크 ⑦ 주소별명 주소                                                                                                    |                                                                                                    |
|       |                                                                                                    |                                                                                                    |
| UPbit | 고객센터   1588-5692   서울시 강남구 대해편로 4길 14, 2종 <b>회사</b><br>두나후 주석회사   서설시 강남구 대해편로 4길 14, 5종   대표 이석우   사업자동ਕ번호 119-86-54968 회사소개<br>가성자신사업자 동록번호 2021-01   기사 배열 확임자 박동규   청소년 보호 책임자 송세정 광지사원<br>이용약건<br>이용약건<br>Open APH 이용약권 | <b>고객자원</b><br>자주하는 질문 FAQ<br>카키5동 문의 (24시간)<br>11 문의하기<br>Open API                                                                                                    |

5) 업비트에 등록하고자 하는 지갑주소의 정보(<u>네트워크, 지갑주소 등</u>)를 확인해주세요.

\*네트워크의 경우 '이더리움'으로 지정 (이더리움 클래식, 이더리움 네임서비스 x)

| <b><i>UPbit</i></b> 거래소 임출금 투자내역 | 코인동향 서비스 <sup>+</sup> ~ 고객센터 NFT A                                   | ⓒ 02시 59분   로그야웃 🧭 🚖 😫 EN   KR |
|----------------------------------|----------------------------------------------------------------------|--------------------------------|
| 개인지깁                             | 수소 등록                                                                |                                |
|                                  |                                                                      |                                |
|                                  | HAL 4 CAL 케이지라요. 드로렌 프 베스                                            |                                |
|                                  | 돈인 소슈의 개인시입글 중국에 우세요.<br>트로하고대하는 개이미가과 미가즈스가 마느지 하이 후 기가 트로운 지해해 주세요 |                                |
|                                  | 중국하고자 하는 개간지입과 지입구고가 못든지 적간 후 지입 중국을 안정해 구세요.                        |                                |
|                                  | 주소별명                                                                 |                                |
|                                  | <b>업비트김이더</b> 6/10                                                   |                                |
|                                  |                                                                      |                                |
|                                  | 개인지갑                                                                 |                                |
|                                  | 메타마스크                                                                |                                |
|                                  | 지갑주소                                                                 |                                |
|                                  | 필수 입력                                                                |                                |
|                                  |                                                                      | J                              |
|                                  | 네트워크                                                                 |                                |
|                                  | 이더리움 클래식                                                             |                                |
|                                  | 개인지갑 이용동의                                                            |                                |
|                                  | ✔ 모두 동의합니다.                                                          |                                |
|                                  | ✓ (필수) 개인지갑 등록 유의사항 보기                                               |                                |
|                                  | ✓ (필수) 개인지갑 수집 및 이용동의 보기                                             |                                |
|                                  | 바이티아은 아파 어머니 아주은 지원해주네요                                              |                                |
|                                  | 亡단확단금 귀에 4세금 변경금 인경에구세 <b>표.</b>                                     |                                |
|                                  | 2채널 인증하기                                                             |                                |
|                                  |                                                                      |                                |
|                                  |                                                                      |                                |

#### \*지갑 주소 확인방법 하기 참고 (지갑주소 우측 '네모상자 2개 클릭 시 복사 가능')

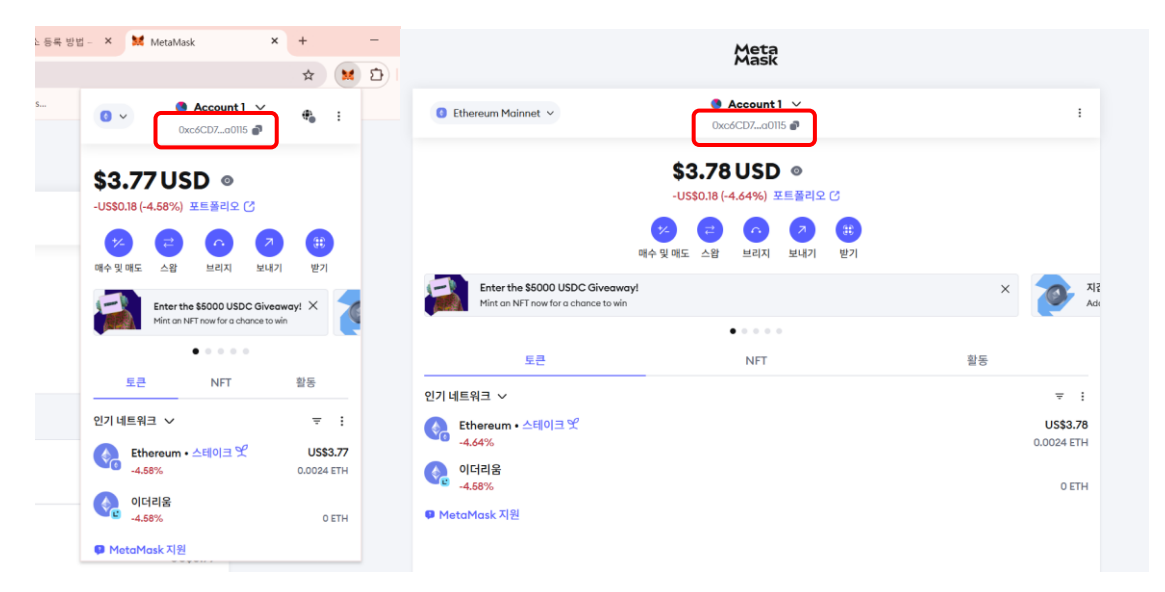

## 6) 메타마스크의 '서명 요청'까지 진행해야 개인지갑 주소가 등록됩니다.

\*메타마스크 서명란이 보이지 않다면 [재시도] 버튼을 클릭해주세요.

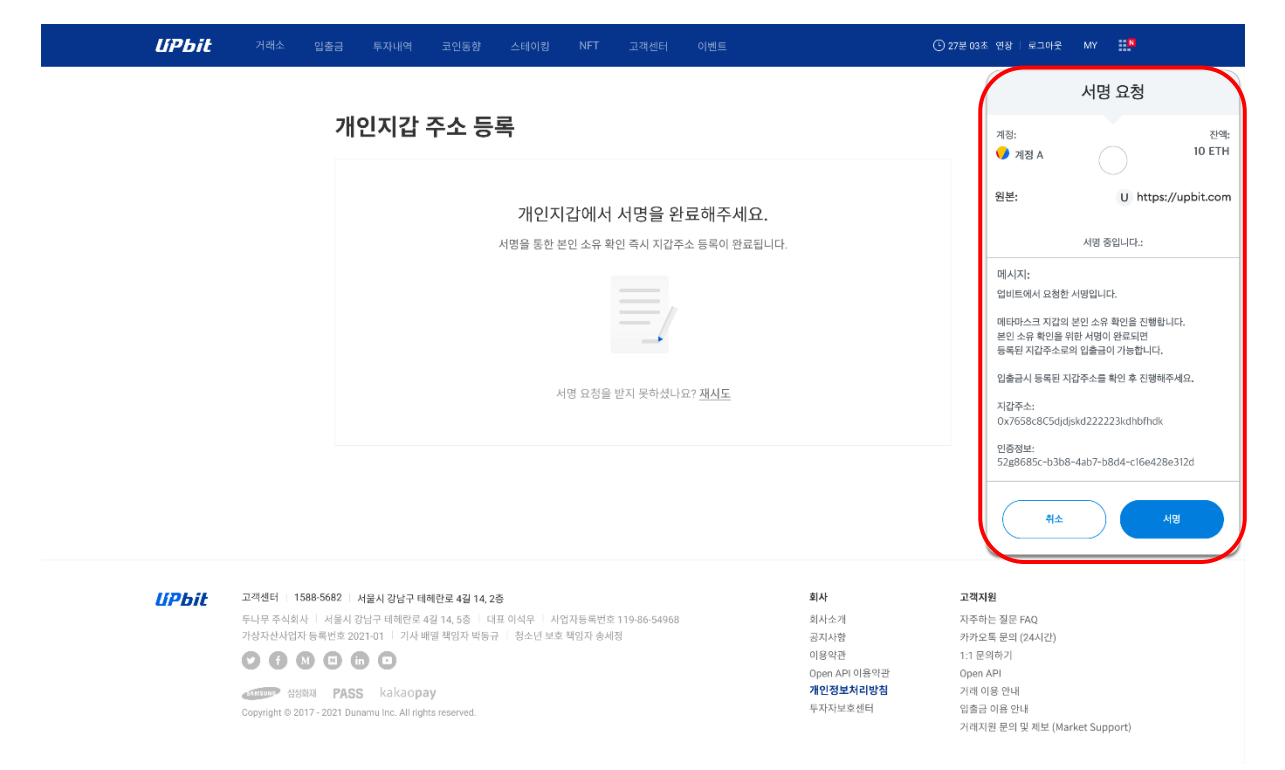

#### 7) [개인지갑 주소 관리] 페이지에서 등록된 지갑주소가 확인 가능합니다.

| <i>UPbit</i> | 거래소 입출금                                                                                                    | 금 투자내역                                                                                                    | 코인동향 스테(                                                                | )]킹 NFT                   | 고객센터                 | 이벤트 |                                                                                   | © 27 | 2분03초 연장   로그아웃                                                                                                  | MY 🏦         |  |
|--------------|----------------------------------------------------------------------------------------------------|----------------------------------------------------------------------------------------------------|-------------------------------------------------------------------------|---------------------------|----------------------|-----|-----------------------------------------------------------------------------------|------|----------------------------------------------------------------------------------------------------|--------------|--|
|              | :                                                                                                    | 개인지갑 각<br>'분인 소유 확인'이 원<br>네트워크별로 등록(<br>자주하는 절문                                                              | 두소 관리<br>관료된 개인지갑으로만<br>기 필요합니다.                                        | 입출금이 가능하                  | 어                    |     | Ŧ                                                                                 | 소등록  |                                                                                                    |              |  |
|              | z                                                                                                    | <b>주소 관리</b><br>지갑종류                                                                                          | 네트워크 ?)                                                                 | <b>주</b> :                | 소벌명                  | 주소  | 별명/주소 검색                                                                          | Q    |                                                                                                    |              |  |
|              |                                                                                                    | 😾 메타마스크                                                                                                    | 이더리움 클래식,<br>리움 클래식, 클레<br>레이튼                                          | 클레이튼, 이더<br>이튼, CLEO, 클   | 메타마스크 이더             | 0x7 | 558c8C5djdjskd222223kdhbfhdk                                                      | ∠ ×  | )                                                                                                    |              |  |
|              |                                                                                                    |                                                                                                    |                                                                         |                           |                      |     |                                                                                   |      |                                                                                                    |              |  |
|              |                                                                                                    |                                                                                                    |                                                                         |                           |                      |     |                                                                                   |      |                                                                                                    |              |  |
|              |                                                                                                    |                                                                                                    |                                                                         |                           |                      |     |                                                                                   |      |                                                                                                    |              |  |
| UPbit        | 교객센터   1588-5682<br>두나무 주식회사   서울<br>가상자산사업자 등록번<br>( 0.000 - 0.000 - 0.000 - 0.000<br>( 0.000 - 0.000 - 0.000 - 0.000<br>( 0.000 - 0.000 - 0.000 - 0.000<br>( 0.000 - 0.000 - 0.000 - 0.000)<br>( 0.000 - 0.000 - 0.000 - 0.000 - 0.000)<br>( 0.000 - 0.000 - 0.000 - 0.000 - 0.000 - 0.000)<br>( 0.000 - 0.000 - 0.000 - 0.000 - 0.000 - 0.000 - 0.000 - 0.000<br>( 0.000 - 0.000 - 0.0000 - 0.00 | 2   서울시 강남구 대해<br>참시 강남구 대해한로 4을<br>호 2021-01   기사 배양<br>(n) (2)<br>(ASS kakaopay<br>1 Dunamu Inc. All rights | 란로 4길 14, 2층<br>길 14, 5층 │ 대표 이석우<br>길 적인자 박동규 │ 청소<br>r<br>: reserved. | :   사업자등록번<br>년 보호 책임자 승· | 호 119-86-54968<br>세정 |     | <b>회사</b><br>의사소계<br>공지사항<br>이용약권<br>Open API 이용약원<br><b>개인정보치리방점</b><br>투자자보호 센터 |      | <b>고객지원</b><br>지주하는 질문 FAQ<br>카카오톡 문의 (24시간)<br>1:1 문의하기<br>이미 API<br>거레 이용 안내<br>입출금 이용 안내<br>거레지원 문의 및 체보 (Mar | ket Support) |  |

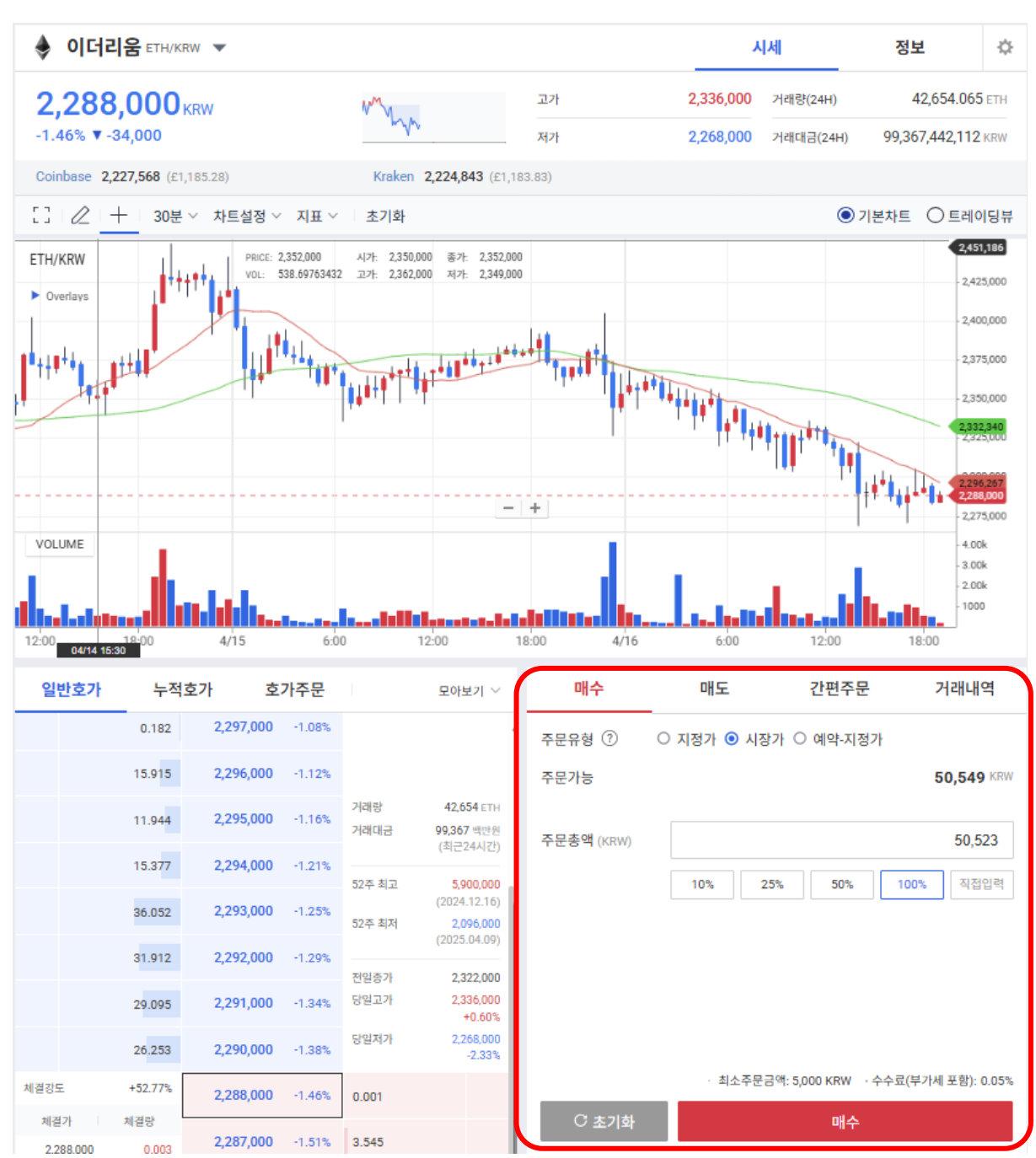

8) 업비트로 KRW 입금 이후, 이더리움(ETH) 매수.

#### 9) '입출금' 페이지로 이동하여 이더리움 클릭. 우측 '출금' 클릭.

| 총 보유자산 ◎                   |        |                                     | 이더리움 Ethereum  |    | C                                      |
|----------------------------|--------|-------------------------------------|----------------|----|----------------------------------------|
|                            |        |                                     | 총 보유           |    | 0.02207208 ETH<br>≈ 50.522 KRW         |
|                            |        |                                     | 거래대기 보기        |    | 0 ETH                                  |
| 코인명/심볼검색                   |        | Q                                   | lici           |    | *7                                     |
| <b>전체</b> 보유 관심            |        | ✔ 소액 자산 숨기기 ⑦                       |                | 18 |                                        |
| 코인명                        | 보유비중 ≑ | 보유수량(평가금액) ⇄                        |                |    | 전체 👻                                   |
| 원화<br>KRW                  | 0.00%  | <b>0</b> KRW                        | 2021.03.31     |    |                                        |
| <mark>) 비트코인</mark><br>BTC | 0.00%  | <b>0 BTC</b><br>0 KRW               | 출금 완료<br>21:10 |    | <b>0.06329054</b> ETH<br>≈ 138,796 KRW |
| ♦ 이더리움<br>ETH              | 0.84%  | <b>0.02207208 ETH</b><br>50,522 KRW |                |    |                                        |

\*출금 클릭 후 'ETH 출금 주의 사항 안내는 연동된 메타마스크 개인지갑으로 이동으로 가볍게 무시 및 확인하셔도 무방합니다.

\*단, 출금의 경우 최소 출금 가능 수량은 0.02ETH로, 현재 환율 기준 7만원 이상인 점 유의 부탁드립니다.

## 10) '일반출금' → 출금수량 '원하는 만큼의 이더리움 액수 (단 최소 수량 0.02 ETH), → 출금신청

| 내역             | 입금        | 출금               |
|----------------|-----------|------------------|
| 출금방식 ⑦         | 0         | 일반출금 🔵 바로출금      |
| 출금가능 ⑦         |           | 0.03685717 ETH   |
| 출금한도 🕐         |           | 5,970,521 KRW 남음 |
| 24시간 내 원화 입금액이 | 있어 한도가 제한 | 됩니다. >           |
| 출금네트워크 ⑦       |           |                  |
| Ethereum       |           |                  |
| 출금수량           |           |                  |
| 0.03685717     |           | × eth            |
| 10% 25         | % 50      | % 최대             |
| ≈ 84,476 KRW   |           |                  |
| 수수료(부가세 포함)    |           | 0.00700000 ETH   |
| 총출금(수수료 포함)    |           | 0.04385717 ETH   |
|                |           |                  |
|                |           |                  |
|                | 출금신청      |                  |

\*\*2채널 인증 진행

\*출근전 잠깐! 관련 14'아니요 클릭'

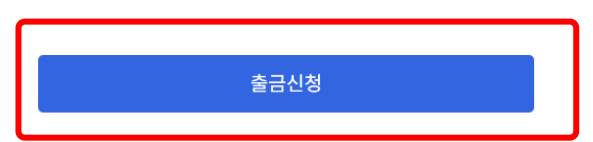

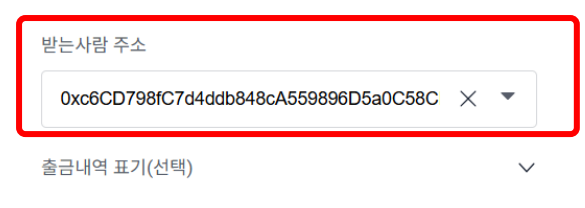

#### 12) '메타마스크' 주소 복사 및 '받는사람 주소'에 붙혀넣기 → 출금신청

|   | 내역       | 입금 | 출금 |
|---|----------|----|----|
|   | 입금처 ⑦    |    |    |
|   | 입금처 선택   |    | Q  |
|   | 🕐 업비트    |    |    |
| ſ | 💮 그 외 입금 | 금처 |    |
|   | 📀 바이낸스   |    |    |
|   | 🐨 바이비트   |    |    |
|   | 🙁 окх    |    |    |
|   | 🕚 Bitget |    |    |
|   | 步 빗썸     |    |    |

11) 입금처 → '그 외 입금처' 클릭 및 '메타마스크 주소 복사'

#### ٢ ☆ ۰ () v ÷ 0xc6CD7...a0115 🍙 \$62.07 USD • 봐대금 -US\$2.01 (-3.14%) 포트폴리오 🔿 511<sup>±</sup> 33 ⁺⁄-7 745 매수 및 매도 스왑 브리지 보내기 받기 833<sup>±</sup> Enter the \$5000 USDC Giveaway! imes389<sup>±</sup> Mint an NFT now for a chance to win 801 . . . . . 토큰 NFT 활동 009<sup>±</sup> 인기 네트워크 🗸 **₹ :** 626<sup>±</sup> Ethereum • 스테이크 🌱 US\$62.07 537<sup>±</sup> -3.14% 0.03926 ETH 3715 이더리움 **-3.**14% 0 ETH 706<sup>ª</sup> 🥲 MetaMask 지원 JU,087 0.00

13) '메타마스크' 지갑 내 이더리움 들어올 때까지 대기

#### 14) '유니스왑' 홈페이지 접속 -> 연결 클릭

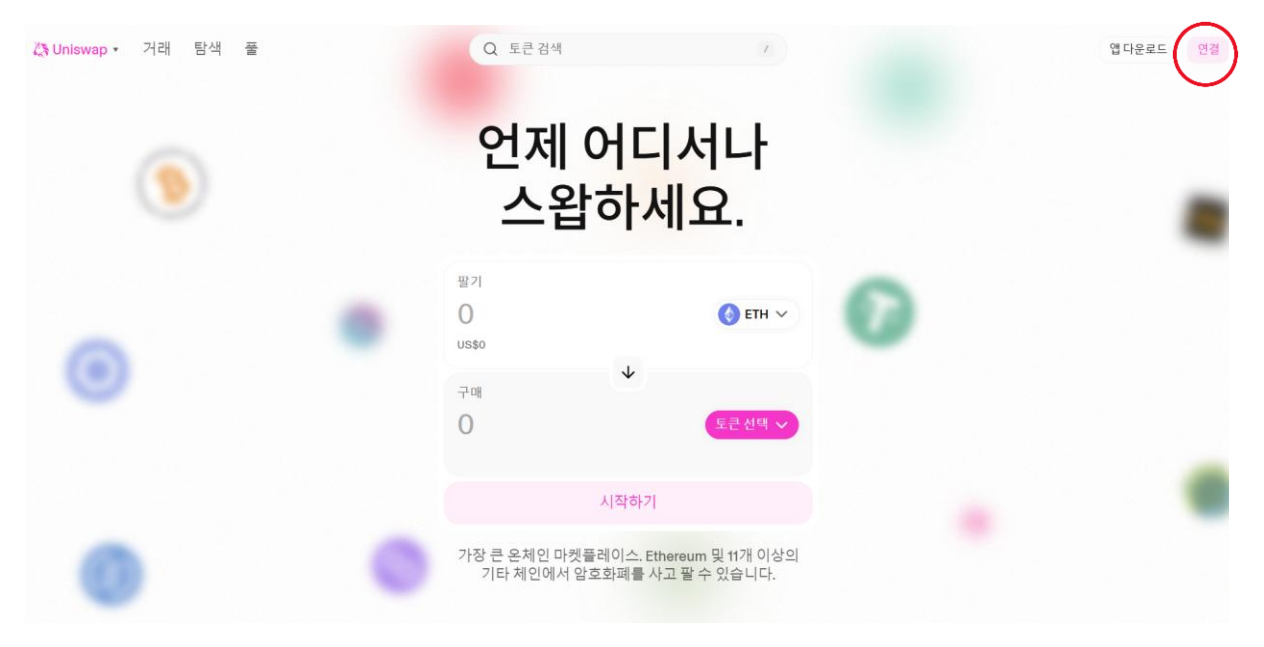

15) '메타마스크' 연결 (단, 메타마스크 설치한 동일 브라우저로 활용하셔야 합니다)

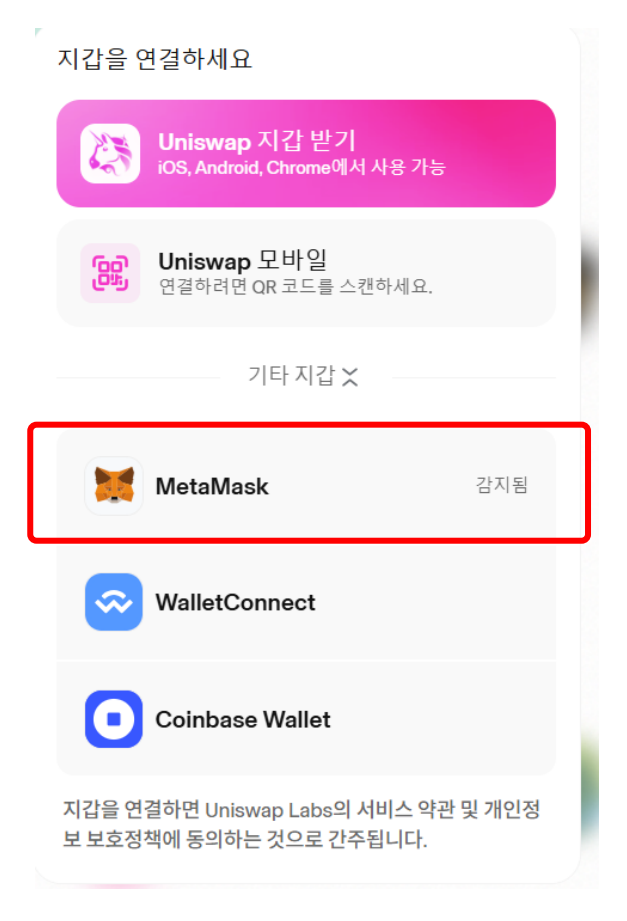

#### 16) 연결 클릭 및 본격적으로 코인 스왑 진행

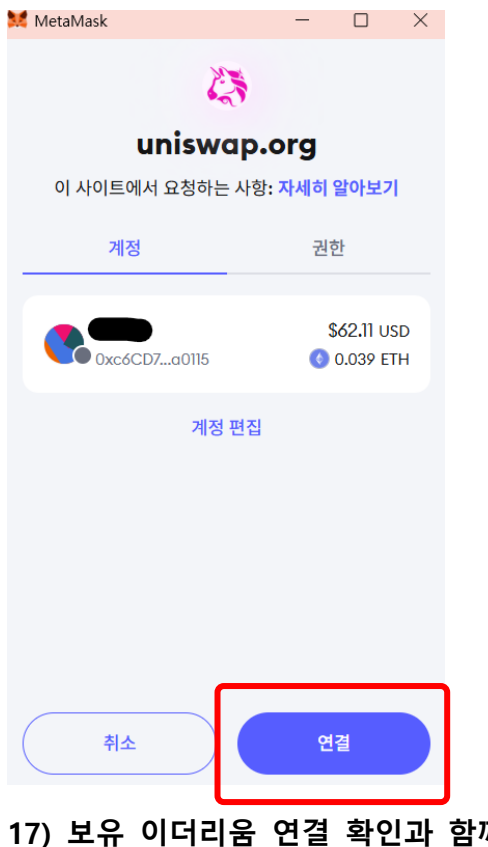

17) 보유 이더리움 연결 확인과 함께 토큰선택 클릭

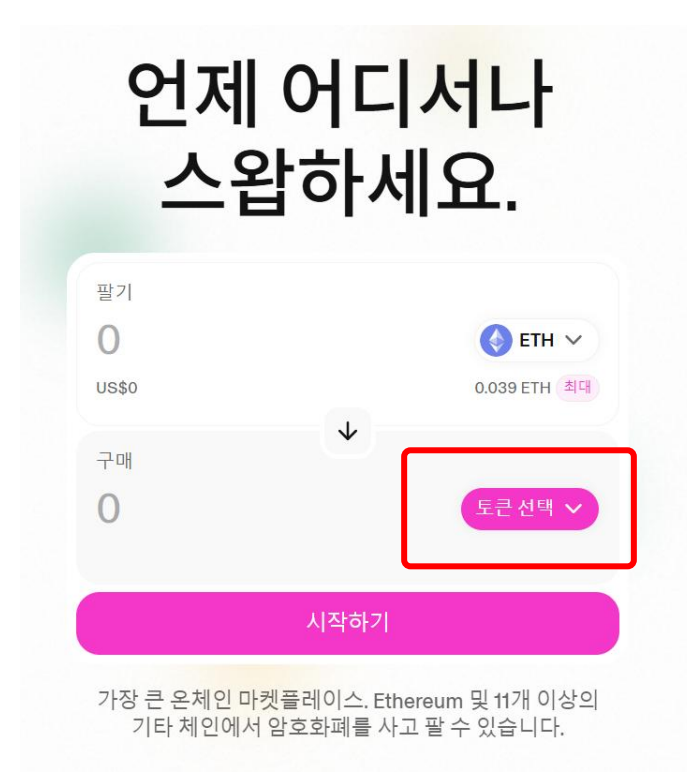

18) 'Bosu' 또는 'Jinbo' 코인 검색 및 '계속하다' 클릭

\*원하는 수량만큼 Bosu로 또는 Jinbo로 스왑 '진행하기' 클릭 (투자완료)

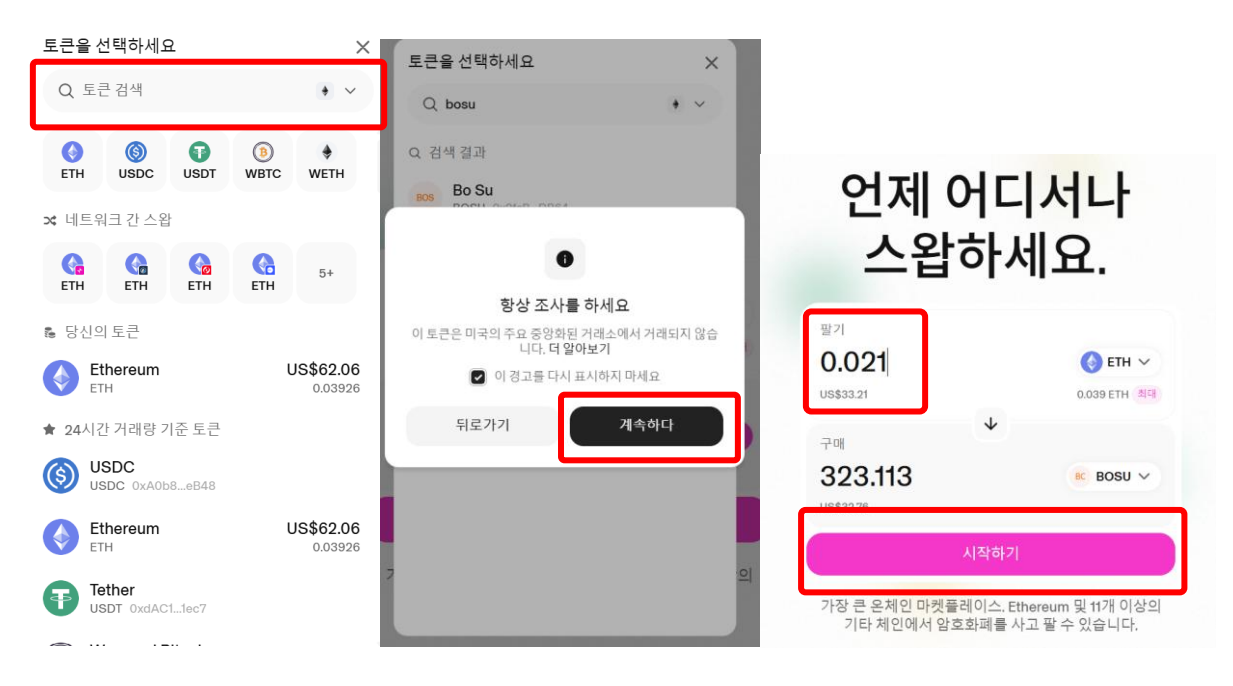